# INSTRUKCJA OBSŁUGI PROGRAMU DO REZERWACJI SAL

Program do rezerwacji sal znajduje się na stronie głównej www Wydziału Chemii UG w zakładce "PRACOWNICY":

| ennsugedu.pl<br>Świedzane Pierwsze króly VP Wirtualna i | Posterow Wydaid Cherne, Uniwe<br>Wydaid Cherne, Uniwe<br>Uniwersytet obdósok<br>CHERNE                                                                                      | vra Parsweit Wydsiel Chonomeny - 12 Kw<br>9<br>Wydział Chemii<br>UG                                                                                                    | esta Smatu - Wyjęt . 🕅 Konta, potyczki, kredy .                                                                                                    | C Q Lossy<br>Defe ophologyet d. Trigmato POCN V System Received Sol. Logowand - Datron.<br>X Q A K C A C A C A C A C A C A C A C A C A                                                                                                    | • • • |
|---------------------------------------------------------|----------------------------------------------------------------------------------------------------|----------------------------------------------------------------------------------------------------|----------------------------------------------------------------------------------------------------|----------------------------------------------------------------------------------------------------|-------|
|                                                         | WYDZIAŁ REKRI                                                                                                    | UTACJA STUDENCI <u>PRACO</u>                                                                                                    | WNICY NAUKA WSPI                                                                                                    | ÓLPRACA                                                                                                    | _     |
|                                                         | ECT                                                                                                    | Zhigdz w b<br>Chone<br>Chone<br>Adress i tel<br>N<br>Chone<br>Adress i tel<br>Adress i tel<br>Adress i tel<br>Adress i tel<br>Adress i tel<br>Adress i tel<br>Adress i tel<br>Potal prac.<br>Adress i tel<br>Adress i tel<br>Potal prac.<br>Adress i tel<br>Potal prac.<br>Adress i tel<br>Adress i tel<br>Potal prac.<br>Adress i tel<br>Adress i tel<br>Potal prac.<br>Adress i tel<br>Adress i tel<br>Adress i tel<br>Potal prac.<br>Adress i tel<br>Adress i tel<br>Potal prac.<br>Adress i tel<br>Adress i tel<br>A                                                                           | edyniku<br>ovenska<br>efony<br>efony<br>ja bodyniku<br>or šleči i vove<br>urterskie                                                                                                    | AKTUALNOSCI      Stypendia dla studentów »      Stypendia Pomostowe »                                                                                                    |       |
|                                                         | EUROBA<br>Wyróżniająca a                                                                                                    | CHELOR<br>CHELOR<br>kredytacja europejska EC I                                                                                                    | patrzenia i obsługi technicznej<br>ularze<br>cowni Fizyko-Chemicznych<br>europejska ECTN dla Wydziału Chemii<br>N dla Wydziału Chemii                                                                                                    | Stypendia socjalne oraz stypendia Rektora »      Nagroda dala prof. of hab. inz. Jerzego     Biażępowskiego »      Pełaczona Sesia Sprawozdewcza Studiów                                                                                                    |       |
|                                                         | EUROBA<br>Wyróżniająca a                                                                                                    | CHELOR<br>Kredytacja europejska ECT                                                                                                    | adizenia i obsługi technicznej<br>udarze<br>isowni Fizyko-Chemicznych<br>europejska ECTN dla Wydziału Chemii<br>N dla Wydziału Chemii                                                                                                    | Stypenda socjalne eraz stypenda Rektora »  Kagnota da port dr habi inz. Jerzego  Bazejnveskiego »  Połęczosa Sepis Sprawozdawcza Skudów  połęczosa Sepis Sprawozdawcza Skudów  Wydzała Chemic Ulei »  Vietna Chemic Ulei »                                                                                                    |       |
|                                                         | EUROBA<br>Wyróżniająca a<br>Wydział »                                                                                                    | Rekrutacja »                                                                                                    | atrzena i obałog technicznej<br>odarze<br>warki (wastrzenicznych<br>europejska ECTN dla Wydziału Chemil<br>N dla Wydziału Chemil<br>Studenci »                                                                                                    | Stypendia socjałne oraz stypendia Rektora »     Nagrodu da port dr hala inz. Jerzego     Biazegowskiego »     Połączosta Socjal Sprawadowcza Studióm     Studiom UG »     Vyrdzału Chemic UG »     New człostkowie Komitatu Chemi     Aaditycznej Połskowa Kademin Itaał »                                                                                                    |       |
|                                                         | Eurobac<br>Wyróżniająca a<br>Wydział »<br>> Włażs<br>> kteóły                                                                                                    | Zespit zaz<br>CHELOR<br>Kredytacja europejska EC I<br>Rekrutacja »<br>> Dla kandydatón<br>> Foreign students                                                                                                    | vatzena obiugi techniczny<br>udarze<br>waro Piczyko Chemicznych<br>waropegiska EOTN dla Wydziału Chemii<br>N dla Wydziału Chemii<br>Studenci »<br>> Plany zajęć i potział na grupy<br>> Konsutacje                                                                                                    | Stypendia socialne enza stypendia Rektora »           Imagodia dia prof. dr habi. inz. Jerzego           Bizztoprosklego »           Połączona Socja Syrawozdawcza Słubióły<br>Wyładał Chemic Uda y Połączona Swanowie Chemicznego<br>Wyładał Chemi Uda »           Imagodia Reczłakowie Komistłu Chemi           Imagi Syrzemy Połskiej Akademi Nauk »           Imagi Syrzemy Połskiej Akademi Nauk »           Imagi Syrzemy Połskiej Akademi Nauk »                                                                                                    |       |
|                                                         | Eurobac<br>Wyróżniająca a<br>Wydział »<br>• Właśce<br>• Kateky<br>• Buw Dzisłana<br>• Dziełanat                                                                             | Zespi zaz<br>CHELOR<br>Polsi kom<br>Zespi Pra<br>Zespi Pra<br>Zes | Autzena i obiugi techniczny<br>daza<br>zomii Frzyko Chamicznych<br>europejska ECTM dla Wydzalu Chemii<br>N dla Wydziału Vchemii<br>Studenci »<br>> Plany zajęć i podział na grupy<br>> Konsułacja<br>> Studa doktoranckie                                                                                                    | Stypendia socjalne enze stypendia Riektora »         Image: Stypendia Riektora »         Image: Stypend                                                                                                    |       |
|                                                         | EUROBAC<br>Wyróżniająca a<br>Wydział »<br>> Włacze<br>> Kateły<br>> Buro Dzistana<br>> Dziekana<br>> Dziekana                                                               | Ceged Page     Consistent     Center Constant     Center Constant     Center     Center Constant     Center     Center Constant     Center Co                                                                                                    | Antzenia obhugi techniczny<br>udara<br>vudara<br>europegiska EOTN dla Wydziału Chemil<br>N dla Wydziału Chemil<br>Studenci »<br>> Plany zajęć i potział na grupy<br>> Konsutacje<br>> Studa dotoranckie<br>> Studa dotoranckie<br>Współpraca »                                                                                                    | Stypendia socjalne enzy stypendia Rektors »         Image Stypendia Rektors »         Image Stypendia R                                                                                                    |       |
|                                                         | Eurobac<br>Wyróżniająca a<br>Wydział »<br>» Właśce<br>» Kateky<br>» Buw Dzisłana<br>» Dziełana:<br>Pracownicy »<br>» Znajść w bołyniu                                       | Zegał zawa<br>Zegał zawa<br>Z                                                                                                    | Autzena i obiugi techniczny i<br>dyza<br>omin Pzyko Chamicznych<br>europejska EC thi dla Wydziału Chemin<br>N dla Wydziału Autu Chemin<br>Studenci »<br>> Plany zajęć i podział na gupy<br>> Konsutacje<br>> Studa doktoranckie<br>Współpraca »<br>> Orten dla azkid                                                                                                    | Stypendia sociative enze stypendia Riektors »         Image: Stypendia Riektors »         Image: Stypen                                                                                                    |       |
|                                                         | Eurobac<br>Wyróżniająca a<br>Wydział »<br>• Właże<br>• Katedy<br>• Bioro Dzisłana<br>• Dzisłana<br>• Dzisłana<br>• Dzisłana<br>• Zzisłat w bodysłu<br>• Rzerwczej nal       | Zegad zaz      Zegad zaz      Zez      Zezz      Zez      Zez zaz      Zez z                                                                                                    | Autzena i obhugi techniczny<br>duzza<br>zomi Fazyko Chemicznych<br>europejska ECTW dla Wydziału Chemi<br>N dla Wydziału Chemi<br>Studenci »<br>> Plany zajęć i potział na grupy<br>> Konsultacje<br>> Studia i il stopnia<br>> Studia i il stopnia<br>> Studia i il stopnia<br>> Studia doktoranckie<br>Współpraca »<br>> Oferta dla szkół<br>> Populnyzacja nauki                                                                                                    | Systemical sociative enzy stypendia Rektors »         Image: Construction of the intra-large program of the intra-large program of the intra-large progra |       |
|                                                         | EUROBAN<br>Wyróżniająca a<br>Wydział »<br>> Vłaśa<br>> Katedy<br>> Biuro Dzisłana<br>> Dziekana<br>> Dziekana<br>> Znajść w todynku<br>> Razemacja sał<br>> Potił przeowika |                                                                                                    | Autzena i obhugi techniczny<br>Jacza<br>Jacza<br>J | Stypendia sociatie enza stypendia Rektors »         Image: Stypendia Galager of shaki inz. Jerzego         Image: Stypendia Galager of shaki inz. Jerzego                                                                                                    |       |

Po wybraniu pola *"Rezerwacja sal"* pojawi się okno logowania do programu. Do pierwszego logowania niezbędne są login i hasło, nadawane przez osobę mającą uprawnienia *administratora* programu i automatycznie przesyłane przez system na adres e-mail **Użytkownika**. Uprawnienia *administratora* posiadają wszyscy pracownicy dziekanatu studenckiego Wydziału.

| Pik Edycja Widok Historia Zakładki Narzędzia Pornog      |                                                        |                                                   |                                                 |                                          |                               |                         |
|----------------------------------------------------------|--------------------------------------------------------|---------------------------------------------------|-------------------------------------------------|------------------------------------------|-------------------------------|-------------------------|
| C www.reserwacja.chem.ug.edu.pl/users/login              |                                                        |                                                   |                                                 | C Q Szutaj                               |                               |                         |
| Często odwiedzane Pierwsze kroki W Wirtuelne Polska - ww | w                                                      | Portal Pracownika Wydział Ekonomiczny             | 🔣 Kwestia Smaku - Wyjąt 🚺 Konta, pozyczki, krec | ly 🏢 Dieta odchudzająca, di 💌 Trójmiasto | POLON 🐨 System Rezervacji Sal | ogowanie - Elektroni    |
| ٤                                                        | System Rezerw                                          | /acji Sal                                         |                                                 |                                          | Logowanie                     |                         |
|                                                          | Komunikat dia pracownik<br>Rezerwację sal po 31 sierpn | ów!!!<br>ia 2015 roku prosimy uzgadniać z planisl | stą (planista.chemia@ug.edu.pl).                |                                          | ×                             |                         |
|                                                          | Proszę wpisać nazw                                     | ę użytkownika i hasło                             |                                                 |                                          |                               |                         |
|                                                          | Nazwa użytkownika                                      |                                                   |                                                 |                                          |                               |                         |
|                                                          | Hasło                                                  |                                                   |                                                 |                                          |                               |                         |
|                                                          | Zapamiętaj mnie 🗌                                      | 1                                                 |                                                 |                                          |                               |                         |
|                                                          |                                                        | Zajoguj Zapomnialeś hasia? Kilknij                | ij tutaj                                        |                                          |                               |                         |
|                                                          |                                                        |                                                   |                                                 |                                          |                               |                         |
|                                                          |                                                        |                                                   |                                                 |                                          |                               |                         |
|                                                          |                                                        | Copyright (                                       | B 2014-2015 Wydział Chemii Uniwersyfetu Gd      | ańskieno                                 | _                             |                         |
|                                                          |                                                        |                                                   | System Rezerwacji Sal, wersja 1.1.              |                                          |                               |                         |
|                                                          |                                                        |                                                   |                                                 |                                          |                               |                         |
|                                                          |                                                        |                                                   |                                                 |                                          |                               |                         |
|                                                          |                                                        |                                                   |                                                 |                                          |                               |                         |
|                                                          |                                                        |                                                   |                                                 |                                          |                               |                         |
| www.rezerwacja.chem.ug.edu.pl/users/login                |                                                        |                                                   |                                                 |                                          |                               |                         |
|                                                          |                                                        |                                                   |                                                 |                                          |                               | ▲ ② P 第 9 10 2015-09-21 |

Po zalogowaniu się do programu pojawia się okno wyszukiwania dostępności sal. Należy wpisać początek i koniec, tzn. dzień i godzinę początku i końca rezerwacji oraz minimalną pojemność i następnie wybrać pole *"Znajdź"*.

Program wyszuka wszystkie wolne w zadanym terminie sale o żądanej i większej pojemności:

| Pik Edycja Widok Historia Zakładki Narzędzia P   | omog                                                         |                                            |                                              |                               |                                                |                       |
|--------------------------------------------------|--------------------------------------------------------------|--------------------------------------------|----------------------------------------------|-------------------------------|------------------------------------------------|-----------------------|
| S www.reservacja.chem.ug.edu.pl/resources/find   |                                                              |                                            |                                              |                               | C Q. Szukej                                    |                       |
| 🖥 Często odwiedzane 👘 Pierwsze kroki 🖤 Wirtualna | Polska - ww                                                  | rtal Pracownika Wydział Ekonomiczny        | 🔣 Kwestia Smaku - Wyjąt 🚺 Konta, pozyczki, k | edy 🚽 🔢 Dieta odchudzająca, d | 💶 🔽 Trójmiasto 👘 POLON 🐨 System Rezerwacji Sal | Logowanie - Elektroni |
|                                                  | System Rezerwa                                               | cji Sal 😡                                  |                                              |                               |                                                |                       |
|                                                  | Komunikat dla pracowników<br>Rezerwację sal po 31 sierpnia 2 | li<br>015 roku prosimy uzgadniać z planist | ą (planista.chemia@ug.edu.pl).               |                               | ×                                              |                       |
|                                                  | Znajdź dostępne p                                            | omieszczenia                               |                                              |                               |                                                |                       |
|                                                  | Początek 2015-09-21 09:30                                    | Koniec 2015-09-21 11:00                    | Liczba miejsc 20                             | Znajdž                        |                                                |                       |
|                                                  |                                                              | Nazwa pomieszczenia                        | llos                                         | ć miejsc                      |                                                |                       |
|                                                  |                                                              | C109                                       | 23                                           |                               |                                                |                       |
|                                                  |                                                              | C209                                       | 23                                           |                               |                                                |                       |
|                                                  |                                                              | C210                                       | 36                                           |                               |                                                |                       |
|                                                  |                                                              | C212                                       | 40                                           |                               |                                                |                       |
|                                                  |                                                              | C309                                       | 23                                           |                               |                                                |                       |
|                                                  |                                                              | C310                                       | 36                                           |                               |                                                |                       |
|                                                  |                                                              | C312                                       | 40                                           |                               |                                                |                       |
|                                                  |                                                              | C313                                       | 40                                           |                               |                                                |                       |
|                                                  |                                                              | C315                                       | 40                                           |                               |                                                |                       |
|                                                  |                                                              | D1                                         | 100                                          |                               |                                                |                       |
|                                                  |                                                              | D101                                       | 230                                          |                               |                                                |                       |
|                                                  |                                                              | D102                                       | 100                                          |                               |                                                |                       |
|                                                  |                                                              | D2                                         | 100                                          |                               |                                                |                       |
|                                                  |                                                              | D3                                         | 100                                          |                               |                                                |                       |
|                                                  |                                                              | F101                                       | 23                                           |                               |                                                |                       |
|                                                  |                                                              | F105                                       | 48                                           |                               |                                                |                       |
|                                                  |                                                              |                                            |                                              |                               |                                                | - 😁 🏞 🐹 💬 🕕 109:18    |

Wybierając spełniającą kryteria wyszukiwania salę, np. C209, otworzy się terminarz zajęć w tej sali:

| wy.rezerwikija.chem ug.edu.pl/calen<br>dwiedzane Pierwsze kroki 🥨 W | dat/indet/4                                            | Portal Pracownika Wydział             | Ekonomiczny 🔣 Kwestia Sma     | iku - Wvist M Konta pozyc | zki, kredy 🚽 🖬 Dieta odch | v C Q Sa   | ukoj<br>9. – POLON 🌒 Svstem Rezerwaciji S | al | + 1 |
|---------------------------------------------------------------------|--------------------------------------------------------|---------------------------------------|-------------------------------|---------------------------|---------------------------|------------|-------------------------------------------|----|-----|
|                                                                     | System Rezerv                                          | vacji Sal                             | III III<br>IZCZENIA TERMINARZ |                           |                           |            | 😩 🖨<br>Witaj, Wyloguj                     |    |     |
|                                                                     | Komunikat dia pracownił<br>Rezenwację sal po 31 sierpi | ków!!!<br>nia 2015 roku prosimy uzgad | niać z planistą (planista che | mia@ug.edu.pl).           |                           |            | ж                                         |    |     |
|                                                                     | Terminarz zajęć                                        |                                       |                               |                           |                           |            |                                           |    |     |
|                                                                     | C209 ×                                                 |                                       |                               | Pokaž                     | -Pomieszczenie-           | ~          |                                           |    |     |
|                                                                     | Wrz 21 – 2                                             | 27 2015                               |                               |                           | 1                         | Dzień Tydz | en Miesiąc O O                            |    |     |
|                                                                     | Pn 9/21                                                | Wt 9/22                               | Śr 9/23                       | Cz 9/24                   | Pt 9/25                   | So 9/26    | Nd 9/27                                   |    |     |
|                                                                     | 08                                                     | _                                     |                               |                           |                           |            |                                           |    |     |
|                                                                     | 09                                                     |                                       |                               |                           |                           |            |                                           |    |     |
|                                                                     | 10                                                     |                                       |                               |                           |                           |            |                                           |    |     |
|                                                                     | -11                                                    |                                       |                               |                           |                           |            |                                           |    |     |
|                                                                     | 13                                                     |                                       |                               |                           |                           |            |                                           |    |     |
|                                                                     | 14                                                     |                                       |                               |                           |                           |            |                                           |    |     |
|                                                                     | 15                                                     |                                       |                               |                           |                           |            |                                           |    |     |
|                                                                     | 16                                                     |                                       |                               |                           |                           |            |                                           |    |     |
|                                                                     | 18                                                     |                                       |                               |                           |                           |            |                                           |    |     |
|                                                                     | 19                                                     |                                       |                               |                           |                           |            |                                           |    |     |
|                                                                     | 20                                                     |                                       |                               |                           |                           |            | v.                                        |    |     |

Standardowo otwiera się bieżący tydzień, nawet gdy planowana jest rezerwacja na dalszy termin. Kolejne tygodnie przewija się za pomocą kursora myszy wybierając przyciski < lub >, które znajdują się z lewej strony nad tabelą.

Z pozycji terminarza można również sprawdzać obciążenia innych sal poprzez wpisanie oznaczenia sali w polu *"Pomieszczenie"* lub przez rozwinięcie tego okna.

## TABELA

W poziomie zaznaczone są kolejne dni, w pionie kolejne godziny. Klikając lewym przyciskiem myszy w odpowiednią kolumnę zaznaczamy początek naszej rezerwacji, przeciągając myszkę w dół zaznaczamy jej długość.

Pojawia się okno:

| Pik Edycja Widok Historia Zakładki Narzędzia Pornog                  |                                          |                                      |                                  |                         |                                    |                              |                               |                       | . 3 ×               |
|----------------------------------------------------------------------|------------------------------------------|--------------------------------------|----------------------------------|-------------------------|------------------------------------|------------------------------|-------------------------------|-----------------------|---------------------|
| C www.rezerwscja.chem.ug.edu.pl/calendat/index/4                     |                                          |                                      |                                  |                         |                                    | C Q. Seule                   | ý.                            |                       | n e ≡               |
| Często odwiedzane Pierwsze kroki W <sup>o</sup> Wirtualna Polska - w | wWydział Chemis L                        | Jniw Portal Pracowr                  | ika 🦳 Wydział Ekonomiczny 🔣      | Kwestia Smaku - Wyjąt 🕅 | Konta, pozyczki, kredy – 📑 Diete o | dehudzająca, di 🔤 Trójmiasto | POLON 😨 System Rezerwacji Sal | Logowanie - Elektroni | ,                   |
|                                                                      | Komunikat dla pra<br>Rezervacie sal po 3 | cowników!!!<br>I1 sierpnia 2015 roku | prosimy uzgadniać z planista (pl | lanista chemia@ug edu i | si).                               |                              |                               |                       |                     |
|                                                                      |                                          |                                      |                                  |                         |                                    |                              |                               |                       |                     |
|                                                                      | Terminarz za                             | ajęc                                 |                                  |                         |                                    |                              |                               |                       |                     |
|                                                                      | C209 ×                                   |                                      |                                  |                         | Pokaz -Pomieszczenie               | -                            |                               |                       |                     |
|                                                                      | Wrz 21                                   |                                      |                                  |                         |                                    | -                            | pesiąc O O                    |                       |                     |
|                                                                      |                                          | Dodaj termin/a                       | ajęcia                           |                         |                                    |                              | × Nd 9/27                     |                       |                     |
|                                                                      | caly dzień                               | Nazwa zajęć                          |                                  |                         |                                    |                              |                               |                       |                     |
|                                                                      | 08                                       | Pracownik/<br>Pomieszczenie          | C209 ×                           |                         |                                    |                              | ^                             |                       |                     |
|                                                                      | 09                                       | Organizator                          | •                                |                         |                                    |                              |                               |                       |                     |
|                                                                      | -10                                      | Początek                             | 2015-09-23 10:00                 |                         |                                    |                              |                               |                       |                     |
|                                                                      |                                          | Koniec                               | 2015-09-23 13:00                 |                         |                                    |                              |                               |                       |                     |
|                                                                      | -12                                      | Opis                                 |                                  |                         |                                    |                              |                               |                       |                     |
|                                                                      | -13                                      |                                      |                                  |                         |                                    |                              |                               |                       |                     |
|                                                                      |                                          |                                      |                                  |                         |                                    |                              |                               |                       |                     |
|                                                                      | 15                                       |                                      |                                  |                         |                                    |                              |                               |                       |                     |
|                                                                      | 17                                       |                                      |                                  |                         |                                    | + Dodaj                      |                               |                       |                     |
|                                                                      | 10                                       |                                      |                                  |                         |                                    |                              |                               |                       |                     |
|                                                                      | 19                                       |                                      |                                  |                         |                                    |                              |                               |                       |                     |
|                                                                      | 20                                       |                                      |                                  |                         |                                    |                              | ,                             |                       |                     |
|                                                                      |                                          |                                      | Conversiti & 200                 | 1 2015 Wester Ober      | 1 Julian and the Part of State     |                              |                               |                       | _                   |
|                                                                      |                                          |                                      |                                  | System Rezerwacji Sal,  | wersja 1.1.                        |                              |                               |                       | ~                   |
|                                                                      |                                          |                                      |                                  |                         |                                    |                              |                               | - 😑 🏲 🐹 🗊 🕕           | 09:50<br>2015-09-21 |

Tu należy wpisać nazwę zajęć oraz poniżej krótki opis np. "egzamin dla 3 roku chemii – dr Jan Kowalski". Po wypełnieniu wszystkich pól należy kliknąć pole "Dodaj".

Pojawia się informacja o dokonanej rezerwacji (kolor nie ma znaczenia):

| System Rezerwac                  | ii Sal                   | l 📫                          | iu - Wyjet M Konta, pobyc | ak, kiedy, 🗾 Diety odch | udzająca, di 🔤 🔤 Trójmiasti | BILON T System Reserves | Sal Logowanie - Elektront |
|----------------------------------|--------------------------|------------------------------|---------------------------|-------------------------|-----------------------------|-------------------------|---------------------------|
|                                  | POMESZI                  | CZENIA TERMIJARZ             |                           |                         |                             | Witaj, Wyłogoj          |                           |
| Rezerwację sal po 31 sierpnia 20 | 15 roku prosimy uzgadnia | ač z planistą (planista cher | nia@ug edu pl).           |                         |                             |                         |                           |
| Terminarz zajęć                  |                          |                              |                           |                         |                             |                         |                           |
| C209 =                           |                          |                              | Pokaž                     | -Pomieszczenie-         | •                           |                         |                           |
| Wrz 21 - 27                      | 2015                     |                              |                           |                         | Dzefi Tydz                  | en Miesiąc O O          |                           |
| Pn 9/21                          | 2015<br>Wt 9/22          | Śr.9/23                      | Cr 9/24                   | Pt 9/25                 | 50.9/26                     | Nd 9/27                 |                           |
| caly dzień                       |                          |                              |                           |                         |                             |                         |                           |
| 08                               |                          |                              |                           |                         |                             | ^                       |                           |
| 09                               |                          | -                            |                           |                         |                             |                         |                           |
| 10                               |                          | chimita organicana           |                           |                         |                             |                         |                           |
| 12                               |                          |                              |                           |                         |                             |                         |                           |
| 13                               |                          |                              |                           |                         |                             |                         |                           |
| 14                               |                          |                              |                           |                         |                             |                         |                           |
| 15                               |                          |                              |                           |                         |                             |                         |                           |
| 16                               |                          |                              |                           |                         |                             |                         |                           |
| 17                               |                          |                              |                           |                         |                             |                         |                           |
| 16                               |                          |                              |                           |                         |                             | _                       |                           |
| 19                               |                          |                              |                           |                         |                             |                         |                           |

W celu anulowania rezerwacji należy ją znaleźć w terminarzu, a następnie kliknąć na nią lewym przyciskiem myszy, pokaże się okno:

| www.rezerwacja.chem.ug.edu.pl/o | alendar/index/4                                      |                                                  |                                          |                                             | C Q studie duelne                        | ★ 6 + 6                      |
|---------------------------------|------------------------------------------------------|--------------------------------------------------|------------------------------------------|---------------------------------------------|------------------------------------------|------------------------------|
| Nedzane Pierwsze kroki 🤎 Wi     | System Rezerv                                        | vacji Sal                                        | y 🔀 Kwestia Smaku - Wyjęt M<br>TERMINARZ | Konta, pozyczki, kredy 📰 Dieta odchudzająci | , di 🚬 Trojmiasto POLON 💓 System Rezerva | cp Sel Logowenie - Elektroni |
|                                 | Komunikat dia pracowni<br>Rezenvację sal po 31 sierp | ków!!!<br>nia 2015 roku prosimy uzgadniać z plat | nistą (planista chemia@ug.edu p          | 0.                                          | ж                                        |                              |
|                                 | Terminarz zajęć                                      |                                                  |                                          |                                             |                                          |                              |
|                                 | C209 ×                                               |                                                  |                                          | PokazPomieszczenie                          |                                          |                              |
|                                 | Wrz 21 -                                             | Edycja terminu                                   |                                          |                                             | X Tydzień Miesłąc O O                    |                              |
|                                 | Pn 9/21                                              | Nazwa zajęć                                      | chemia organiczna                        |                                             | 6 Nd 9/27                                |                              |
|                                 | caly dizień                                          | Pracownik/Pomieszczenie                          | 🗧 🛪 🧧 C209 🛪                             |                                             |                                          |                              |
|                                 | 08                                                   | Początek                                         | 2015-09-23 11:00                         |                                             | ^                                        |                              |
|                                 | 09                                                   | Koniec                                           | 2015-09-23 14:00                         |                                             |                                          |                              |
|                                 | 10                                                   | Opin                                             |                                          |                                             |                                          |                              |
|                                 |                                                      | opis                                             |                                          |                                             |                                          |                              |
|                                 | 13                                                   |                                                  |                                          |                                             |                                          |                              |
|                                 | 14                                                   |                                                  |                                          |                                             |                                          |                              |
|                                 | 15                                                   |                                                  |                                          | 🗄 Usun 🔤 Gaidua/nij termin                  | 2                                        |                              |
|                                 | 16                                                   |                                                  |                                          |                                             |                                          |                              |
|                                 | 17                                                   |                                                  |                                          |                                             |                                          |                              |
|                                 | 18                                                   |                                                  |                                          |                                             |                                          |                              |
|                                 | 19                                                   |                                                  |                                          |                                             |                                          |                              |
|                                 | 20                                                   |                                                  |                                          |                                             | v                                        |                              |

Należy wybrać pole "Usuń".

## UWAGA!

Proszę zwracać uwagę na komunikaty zamieszczane przez administratora. Będą one głównie dotyczyły terminów, w których planista pracuje nad planem.

Wtedy rezerwowanie sal będzie możliwe tylko w uzgodnieniu z planistą. Rezerwując w terminie zastrzeżonym przez planistę trzeba się liczyć z możliwością usunięcia rezerwacji bez zawiadomienia osoby dokonującej rezerwację. Kontakt do planisty: <u>planista.chemia@ug.edu.pl</u>.

#### ZMIANA HASŁA

Hasło otrzymane od administratora należy natychmiast zmienić. W tym celu, po zalogowaniu należy kliknąć ikonkę *"Witaj"* (u góry z prawej strony). Otworzy się okno:

| POLON X System Proteining Ball                                | Con X Anna Withiewska - chicze X +                                                          |                 |                                                                          |                              |                                      |                                                    |                        |                     |
|---------------------------------------------------------------|---------------------------------------------------------------------------------------------|-----------------|--------------------------------------------------------------------------|------------------------------|--------------------------------------|----------------------------------------------------|------------------------|---------------------|
| € 3 153.19.28.6/µaes/edit/170                                 |                                                                                             |                 |                                                                          |                              | C Q wniosek o neg                    | rode dia najlepszego absolwent                     | · · · ☆ 白 •            | n ⊕ Ξ               |
| 🗴 Częste odwiedzane 💿 Pierwsze kroki 💔 Wirtuelne Polska – ww. | Nydei Chem. Univ. Peter Proceeding Wydei Donom<br>System Rezerwacji Sal                     | renia Tef       | vestia Smaku - Wyjąt M Konta, pozyczk<br>mi<br>kuniu ARZ                 | u kredy – 🁥 Diete odchudzają | ce, di 🔚 Tròjmiasto 🛛 POLO<br>I<br>W | N 🗊 System Rezerwacji Sal<br>🔒 🔐<br>Iltaj, Wyloguj | Logowanie - Elektroni. |                     |
|                                                               | Komunikat dia pracowników!!!<br>Rezerwację sal po 31 sierpnia 2015 roku prosimy uzgadniać 2 | z planistą (pla | inista.chemia@ug.edu.pl).                                                |                              |                                      | ×                                                  |                        |                     |
|                                                               | Edycja u                                                                                    | użytkow         | nika 🚺 🔺 Lista uzytkowników                                              |                              |                                      |                                                    |                        |                     |
|                                                               | Nazw už                                                                                     | żytkownika      | dziekanat.studencki                                                      |                              |                                      |                                                    |                        |                     |
|                                                               | Typ už                                                                                      | żytkownika      | Pracownik 👻                                                              |                              |                                      |                                                    |                        |                     |
|                                                               | te                                                                                          | lowe haslo      |                                                                          |                              |                                      |                                                    |                        |                     |
|                                                               | Potwierdze                                                                                  | tenie hasła     |                                                                          |                              |                                      |                                                    |                        |                     |
|                                                               |                                                                                             | Tytuł           |                                                                          |                              |                                      |                                                    |                        |                     |
|                                                               |                                                                                             | Imię            |                                                                          |                              |                                      |                                                    |                        |                     |
|                                                               |                                                                                             | Nazwisko        |                                                                          |                              |                                      |                                                    |                        |                     |
|                                                               |                                                                                             | Kolor           | # 000000                                                                 | <b>.</b>                     |                                      |                                                    |                        |                     |
|                                                               |                                                                                             | Zdjęcie         | Przeglądaj Nie wybrano pliku.                                            |                              |                                      |                                                    |                        |                     |
|                                                               |                                                                                             | Email           | wiann1@wp.pl                                                             |                              |                                      |                                                    |                        |                     |
|                                                               |                                                                                             |                 |                                                                          |                              |                                      |                                                    |                        |                     |
|                                                               |                                                                                             |                 | El Zapisz III Usun                                                       |                              |                                      |                                                    |                        |                     |
|                                                               |                                                                                             |                 |                                                                          |                              |                                      |                                                    |                        |                     |
|                                                               | Cop                                                                                         | pyright © 201   | 4-2015. Wydział Chemii Uniwersytet<br>System Rezerwacji Sal, wersja 1.1. | u Gdańskiego                 |                                      |                                                    |                        | _                   |
| 😺 😭 🍪 🔳                                                       |                                                                                             |                 |                                                                          |                              |                                      |                                                    | - 😕 P 🛤 %              | 12:09<br>2015-09-22 |

Należy uzupełnić pole *"Nowe hasło"* i powtórzyć te same hasło w polu *"Potwierdzenie hasła"*, a następnie wybrać opcję *"Zapisz"*. Hasło zostało zmienione.

### "ZAPOMNIAŁEM HASŁA"

W oknie logowania należy uzupełnić nazwę użytkownika. Następnie kliknąć "Zapomniałeś hasła? Kliknij tutaj". na adres e-mail podany przy zakładaniu konta zostanie przesłany link, który należy kliknąć. Aktywacja linku uruchomi automatyczne generowanie hasła, które zostanie przesłane na adres e-mail **Użytkownika**. Jeśli powyższa procedura nie zadziała, należy się skontaktować z osobą administrującą programem.